## Personnalisation du profil

## Comment faire ?

- Dans dev/configuration/config.js de 3akai-ux, il y a une partie Profile représentant les différentes sections et les champs associés. Faites les modifications plutôt dans dev/configuration/config\_custom.js en redéfinissant tout ou une partie des sections.

Cf. partie Profile sur University of Cambridge Institutional Deployment Details

- On peut utiliser le mot-clé delete pour supprimer un élément. Exemple pour le champ Academic Interests de About me :

delete config.Profile.configuration.defaultConfig.aboutme.elements.academicinterests;

- Si vous personnalisez les champs du profil de la section *Basic information (Informations de base*), il y a des modifications supplémentaires à effectuer au niveau de Nakamura : Dans la console web Sling, *Configuration org.sakaiproject.nakamura.user.BasicUserInfoServiceImpl.name* (ou en éditant le fichiers1 ing/config/org/sakaiproject/nakamura/user/BasicUserInfoServiceImpl.config), éditez la liste avec les noms des champs dans *Basic information* qui peuvent être enregistrés.

- Il peut être utile de ne pas autoriser la modification des champs nom et prénom (surtout s'ils sont mis à jour avec LDAP) :

```
// Make first and last name read-only
config.Profile.configuration.defaultConfig.basic.elements.firstName.editable = false;
config.Profile.configuration.defaultConfig.basic.elements.lastName.editable = false;
```

- Certaines configurations sont accessibles via les forks GitHub de d'autres universités/personnes.

- Pour personnaliser les champs du profil avec du code JS, le code des modifications devrait être appelé après le widgetdisplayprofilesection qui fait le rendu de la page (côté formulaire) ou alors l'intégrer dans ce widget.

- Pour les listes déroulantes, les options dans config\_custom. js se font par défaut en statique.

## Validation des champs

Dans votre config\_custom.js, si vous voulez valider votre champ "truc" avec un validateur appelé ici "muche" :

```
"truc": {
    "label": "some label",
    "required": false,
    "display": true,
    "validation": "muche"
```

Vous aurez besoin de rajouter au plugin Validate de jQuery, une méthode de validation via addMethod, on pourrait mettre ce code à la suite dans config\_custom.js (why not?)

```
require(["jquery", "jquery-plugins/jquery.validate"], function(jQuery) {
    /**
    * Add some jquery validate methods
    */
    // Exemple avec un validateur "muche"
    $.validator.addMethod("muche", function(value, element){
        return true; // Faites votre validation et renvoyez true si on accepte
    }, "* Le message d'erreur si c'est pas bon est celui-là");
});
```

En revanche, il ne me semble pas qu'une validation soit bien effectuée côté serveur. Je n'ai rien trouvé côté code mais je n'ai bizarrement pas pu le confirmer en pratique sur le champ adresse mail.